## Setting up a Facebook Page

In order to set up a Facebook page, follow the following steps:

**Step 1:** Create, or log in to, a personal account. Recent changes to Facebook settings mean all pages must be associated with a personal Facebook account. Your personal details will not be shared on the page and if needed you can unlink the Page and your personal account.

| facebook                                                           | Email or Fhone Password Tog in<br>Very me logged in Forgotten your password?                                               |  |  |
|--------------------------------------------------------------------|----------------------------------------------------------------------------------------------------|--|--|
| Facebook helps you connect and share with the people in your life. | Create an account<br>It's free and always will be.                                                                         |  |  |
|                                                                    | First name Surname                                                                                                    |  |  |
|                                                                    | Email or mobile number                                                                                                    |  |  |
|                                                                    | Re-enter email or mobile number                                                                                            |  |  |
|                                                                    | New password                                                                                                    |  |  |
|                                                                    | Birthday                                                                                                    |  |  |
|                                                                    | Day  Month  Year  Why do I need to provide my date of birth?                                                               |  |  |
|                                                                    | Female                                                                                                    |  |  |
|                                                                    | By clicking Create an account, you agree to our Terms and that<br>you have read our Data Policy, including our Cookie Use. |  |  |
|                                                                    | Create an account                                                                                                    |  |  |
|                                                                    |                                                                                                    |  |  |

**Step 2:** Go to facebook.com/pages/create and create a page.

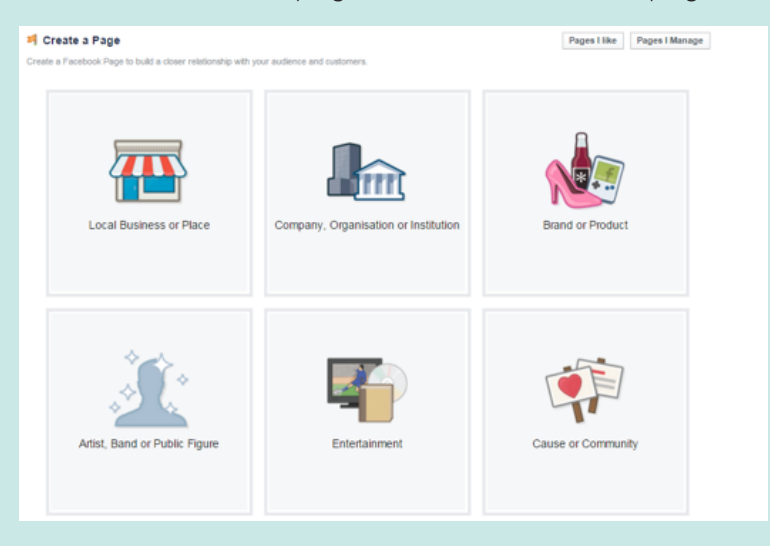

Select the most appropriate category for your business.

**Step 3**: Choose your category from the drop down menu and name your page.

Family Information Services should be registered under the category "Company, Organisation or Institution".

The name of your page will be whatever you put into the box just under the category menu. Spend some time, carefully thinking about your Page name. Having keywords in your page title can be a good idea because the keywords help your Page to come up in Facebook searches.

You will be able to change your Page name up until you have 200 fans, so if you aren't sure about the name you can tweak it for a little while.

Select the box next to "I agree to Facebook Pages Terms" and click "Get Started".

Step 4: Add your profile picture and basic information.

The basic "About" information that they ask you to enter initially is the field that will appear directly on your timeline just under your cover photo. You only have 155 characters that will show in this field, so limit your blurb size. The profile picture is the image that appears next to every post that goes into the news feed from your Page.

| 1 About                                                         | 2 Profile Picture                                   | 3 Add to Favourites                                    | 4 Preferred Pag                               | e Audience                |
|-----------------------------------------------------------------|-----------------------------------------------------|--------------------------------------------------------|-----------------------------------------------|---------------------------|
| Fip: Add a de                                                   | escription and websi<br>asterisks (*) are required. | te to improve the ranking                              | of your Page in sear                          | rch.                      |
| Add a few se                                                    | ntences to tell people                              | e what your Page is abo<br>ore details later from you  | it. This will help it sho<br>r Page settings. | ow up in the right search |
| esults. You v                                                   |                                                     |                                                        |                                               |                           |
| *Tell people                                                    | what your Page is al                                | bout                                                   |                                               | 155                       |
| *Tell people<br>Website (e.g.                                   | what your Page is al                                | bout<br>ter or Yelp links)                             |                                               | 155                       |
| *Tell people<br>*Tell people<br>Website (e.g                    | what your Page is al                                | ter or Yelp links)                                     |                                               | 155                       |
| *Tell people<br>Website (e.g<br>Choose a uni<br>set, it can onl | what your Page is al                                | bout<br>ter or Yelp links)<br>address to make it easie | for people to find yo                         | 155                       |

Add some details about your preferred audience, this will help Facebook to target relevant profiles.

Step 5: Add a cover photo

No Page is complete without a good cover photo.

## Step 6: Add to your About page

Even though you added the small blurb about your organisation, you also should include more on your About Page, since it is a chance for you to talk about what you can do for others. Go to the About section on the left-hand side of the page, under your profile picture and click "Edit".

The About Page has several large sections and it is a good idea to make it descriptive and keyword-rich because then it will appear in Google searches.

**Step 7:** Add relevant team members to the administration team. This is done by clicking the settings button on the top right-hand side of the page. There are a number of different roles that can be assigned, depending on the responsibilities or powers needed by the member of staff. People can be added or removed from the team whenever needed.

| 🔅 General           |
|---------------------|
| Page Info           |
| )= Post Attribution |
| Notifications       |
| ⊥ Page Roles        |
| Apps                |
| Suggested Edits     |
| ★ Featured          |
| Mobile              |
| Banned Users        |

At this point, your Page is basically ready to go out into the world of Facebook. Now it's time get some likes on your page!